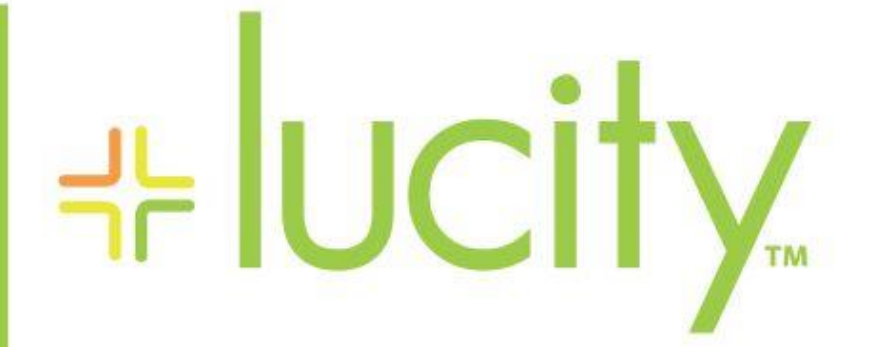

### TRAINING GUIDE

# Lucity GIS Web Administration

러는 러는 러는 러는

clarity through connections www.lucity.com 10561 Barkley, Suite 500 Overland Park, KS 66212 913.341.3105

# Lucity GIS Web Administration

#### Contents

| Portal Config and SSO2                                                                                 |
|----------------------------------------------------------------------------------------------------|
| Registering with Portal2                                                                               |
| Behind the Scenes                                                                                      |
| Resetting Portal Integration5                                                                          |
| Single Sign On6                                                                                        |
| Secured Services                                                                                       |
| Logged into Portal and accessing a secured service federated with Portal8                              |
| Logged into Portal and accessing a Web Map secured service not federated with Portal8                  |
| Not logged into Portal and accessing a secured ArcGIS Online service or ArcGIS Enterprise 10.5 service |
| Not logged into Portal and accessing a secured ArcGIS Server 10.4 (or below) service                   |
| Lucity Maps vs Web Maps 10                                                                             |
| Lucity Web Map Gallery Configuration 11                                                                |
| Lucity Base Map Gallery Configuration 12                                                               |
| Limiting Gallery Results by Tags                                                                       |
| Lucity Dashboard Map (Web Maps, Basemaps, Lucity Maps) 13                                              |
| GIS Views 13                                                                                           |
| GIS View Design 14                                                                                     |
| Creating a new GIS View 14                                                                             |
| Editing an Existing View                                                                               |
| Configuring Layers and Base Maps 16                                                                    |
| Default Basemap 17                                                                                     |
| Configuring Tools                                                                                      |
| Configuring GIS Views for the Menu 18                                                                  |
| Configuring Default GIS View Settings 20                                                               |
| Utility services in Lucity Admin                                                                       |
| Geocoding Service 22                                                                                   |
| Geometry Service                                                                                       |
| Routing Service                                                                                        |
| Printing Service                                                                                       |
| Printing Service                                                                                       |
| Deprecated System Settings                                                                             |
| Lucity Spatial                                                                                         |
| Limitations of Lucity Web GIS in 17r2 24                                                               |

# Portal Config and SSO

Lucity integrates with the Esri portal technology. This can be ArcGIS Online or it can be Portal for ArcGIS Enterprise. Portal integration is currently optional in the web map, but recommended. Enabling SSO is optional.

The Lucity integration with portal requires an application for Lucity Web to be registered in your portal.

### Registering with Portal

To register Lucity with your portal, go to the Esri Portal Integration interface in the Admin Portal under Web App Management.

| <b>⊹lucity</b> .                                                                                                    | Home Admin Portal 🛞 🕂                                                                                                    |
|----------------------------------------------------------------------------------------------------|----------------------------------------------------------------------------------------------------|
| Home<br>+ Reports<br>+ Users And Licenses<br>+ Settings<br>- Web App Management<br>Tasks<br>Email Queue<br>Charles Applications | This configures Lucity as an application that is allowed to access and have users login to your portal.<br>This will register a new application in your ArcGIS (Local or ArcGIS Online). If this is not configured, your users will be unable to<br>log into the portal to access GIS content and will not be able to use the Lucity Esri SSO option. This registration is specific to the<br>installed Url for Lucity Web. If you have a test client or a second installation of LucityWeb on a different server, it must be re-<br>registered or the application must be manually configured in the Apps section of your GIS Portal. |
| Eackground Tasks<br>Background Tasks<br>Spatial Updater Processing<br>Esri Portal Integration                                   | Portal Urt: https://www.arcgis.com Portal Administrative User:                                                                                                    |
|                                                                                                    | Portal Administrative Password:                                                                                                    |

If not using ArcGIS Online, change the URL to your local portal URL. This may be something like <u>https://myserver/portal/</u> or <u>https://www.servername.com/server/</u> depending on what your portal home address is. The 2 above URLs have the following portal home addresses, <u>https://myserver/portal/home</u> or <u>https://www.servername.com/server/home</u> respectively.

Enter a portal administrative user and password. These are not saved, they are only used during this session to register the application.

Notes:\_

When the process is completed, the client id is displayed:

| +⊧lucity.                                                                                                    | Home Admin Portal 🛞 🕂                                                                                                    |
|----------------------------------------------------------------------------------------------------|----------------------------------------------------------------------------------------------------|
| Home<br>+ Reports<br>+ Users And Licenses<br>+ Settings<br>- Web App Management<br>Tasks<br>Email Queue<br>Client Applications<br>Background Tasks<br>Spatial Updater Processing<br>Esri Portal Integration<br>+ Tools | This configures Lucity as an application that is allowed to access and have users login to your portal.<br>This will register a new application in your ArcGIS (Local or ArcGIS Online). If this is not configured, your users will be unable to<br>log into the portal to access GIS content and will not be able to use the Lucity Esri SSO option. This registration is specific to the<br>installed Url for Lucity Web. If you have a test client or a second installation of LucityWeb on a different server, it must be re-<br>registered or the application must be manually configured in the Apps section of your GIS Portal.<br>You have configured Lucity with your Esri Portal<br>Portal Url:<br>https://www.arcgis.com<br>Lucity Web App ID:<br>IoNNJosi30TJZpWq<br>Enable Esri SSO Integration I |

If desired, turn on the SSO integration. This allows users to login with their Esri credentials. Enabling this option enables the button on the Lucity login page. Each user must also be configured with their Esri login credentials in Lucity Security.

|                                                                                              | User Informa                                                                               | ation                                            |
|----------------------------------------------------------------------------------------------|--------------------------------------------------------------------------------------------|--------------------------------------------------|
| User:                                                                                        | nicole                                                                                     |                                                  |
| First Name:                                                                                  |                                                                                            |                                                  |
| Last Name:                                                                                   | I                                                                                          |                                                  |
| Email:                                                                                       | nschmidt@lucity.c                                                                          | com                                              |
| Default Rules                                                                                | Group: Administrat                                                                         | or 🗸                                             |
| Allow Log                                                                                    | ging on to Lucity with                                                                     | ESRI Logon                                       |
| ESRI Logon II                                                                                | ): NicoleSchmidtLu                                                                         | city                                             |
| 🗹 Enabled                                                                                    | Locked                                                                                     | Change Password                                  |
|                                                                                              |                                                                                            |                                                  |
|                                                                                              |                                                                                            |                                                  |
| <ul> <li>Allow Appl</li> <li>Password</li> <li>User must</li> <li>Last Login : 8</li> </ul>  | ication Authenticatio<br>never expires<br>change password at<br>24/2017 5:52:29 Ab         | Add   🗙 Remove 🥻<br>n<br>next logon              |
| <ul> <li>Allow Appl</li> <li>Password</li> <li>User must</li> <li>Last Login : 8/</li> </ul> | ication Authenticatio<br>never expires<br>change password at<br>/24/2017 5:52:29 AN        | Add   🗙 Remove 🍙<br>n<br>next logon<br>1         |
| <ul> <li>Allow Appl</li> <li>Password</li> <li>User must</li> <li>Last Login : 8/</li> </ul> | tication Authentication<br>never expires<br>change password at<br>24/2017 5:52:29 AM<br>Ok | Add   X Remove<br>n<br>next logon<br>1<br>Cancel |

### Behind the Scenes

When the automated portal registration is run through the Lucity admin portal, an application is registered with portal which will show up as an App under gallery or content.

| Home Gallery Map Scene Groups Content          | Organization                               | 🔲 N                    | icole 🗸 🔍          |                     |
|------------------------------------------------|--------------------------------------------|------------------------|--------------------|---------------------|
| Content<br>My Content My Favorites My Groups M | y Organization                             |                        |                    |                     |
| + Add Item 🗸 🛛 🖹 Create 🗸                      | Q Search NicoleSchmidtLucity               |                        |                    | ■ ∷ ∷               |
| Folders 🄗 New                                  | 1 - 16 of 36 in NicoleSchmidtLucity        |                        | Sort by:           | : Date Modified 🗸 🤸 |
| 🚔 All My Content                               | Title                                      |                        | N                  | 1odified 🔹 🔻        |
| NicoleSchmidtLucity                            | ROW Test Grouped Map                       | Web Map                | 🚱 ★ 🚥 A            | ug 21, 2017         |
|                                                | ParkHosted                                 | Feature Layer (hosted) | 🕀 ★ 🚥 A            | ug 21, 2017         |
| ✓ Item Type                                    | ParkHosted                                 | Service Definition     | 🔒 ★ 🚥 A            | ug 21, 2017         |
| Maps<br>Lavers                                 | LucityGIS_Storm_demo1                      | Map Image Layer        | <b>6</b> \star … A | ug 21, 2017         |
| Scenes                                         | Lucity Demo                                | Application            | 🔒 ★ 🚥 A            | ug 21, 2017         |
| Tools                                          | Sewer Map and Water Feature Plus Image Sen | ver Web Map            | 🍓 ★ 🚥 A            | ug 21, 2017         |

The important part of this application registration is under settings in the item details

| Lucity Demo                                                          |              |
|----------------------------------------------------------------------|--------------|
| Overview Usage Settings                                              |              |
| General Settings Application Pettings                                |              |
|                                                                      |              |
| General Settings                                                     |              |
| Delete Protection Prevent this item from being accidentally deleted. | Delete item: |
| Extent<br>No extent has been set for this item.                      | Set Extent   |
|                                                                      | Save Cancel  |
|                                                                      |              |
|                                                                      |              |

| Update | Unregister App |
|--------|----------------|
| je     | ge Update      |

This includes the client Id used by Lucity along with the URL for your Lucity Web environment that handles login redirects. This will always end in "Public/oauth-callback.html"

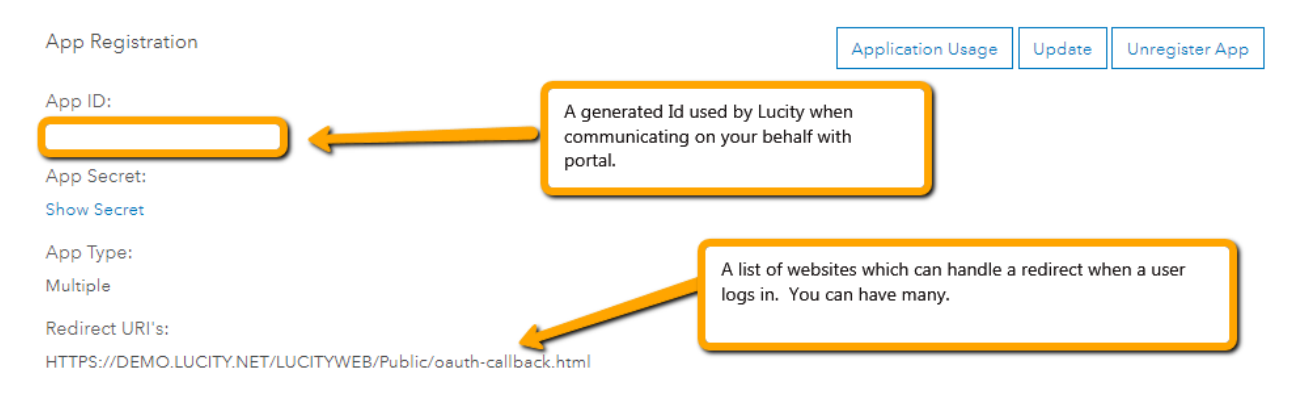

If you unregister the app, or if you remove a URL, it may cause Lucity to be unable to use the portal integration. If that happens you can reset and create the portal integration details as described below.

#### **Resetting Portal Integration**

To reset the portal integration, go to the Esri Portal Integration in the admin portal and click Clear.

| +⊧lucity.                  | Home Admin Portal 🛞 🕂                                                                                                    |
|----------------------------|----------------------------------------------------------------------------------------------------|
| Home                       | This configures Lucity as an application that is allowed to access and have users login to your portal.                                |
| + Reports                  | This will register a new application in your ArcGIS (Local or ArcGIS Online). If this is not configured, your users will be unable to  |
| + Users And Licenses       | log into the portal to access GIS content and will not be able to use the Lucity Esri SSO option. This registration is specific to the |
| + Settings                 | installed Url for Lucity Web. If you have a test client or a second installation of LucityWeb on a different server, it must be re-    |
| - Web App Management       | registered or the application must be manually configured in the Apps section of your GIS Portal.                                      |
| Tasks                      | You have configured Lucity with your Esri Portal                                                                                       |
| Email Queue                | Portal Url:                                                                                                    |
| Client Applications        | https://www.arcgis.com                                                                                                    |
| Background Tasks           | Lucity Web App ID:                                                                                                    |
| Spatial Updater Processing | IoNNJosi30TJZpWq                                                                                                    |
| Esri Portal Integration    | Enable Esri SSO Integration C                                                                                                    |
| + Tools                    | Clear                                                                                                    |

### Single Sign On

Once Enable Esri SSO Integration is enabled, users can log into Lucity using the "Sign in with ArcGIS" option on the login page.

|                                     | enterprise as<br>management s | set<br>software |
|-------------------------------------|-------------------------------|-----------------|
| Sign in with Windows Authentication | username                      |                 |
|                                     |                               |                 |
| Sign in with ArcGIS                 | password                      |                 |
|                                     |                               | Sign in         |

Clicking Sign in with ArcGIS will open a prompt that ask the user to enter their Esri credentials

Lucity Demo wants to access your ArcGIS Online account information

|                                   |      | Lucity Demo o                      |
|-----------------------------------|------|------------------------------------|
| Sign In                           | esri |                                    |
| Username                          |      |                                    |
|                                   |      |                                    |
| Password                          | 2    | Lucity Inc.                        |
| SIGN IN CANCEL                    |      | Lucity is softw<br>works, offering |
| Forgot password? Forgot username? |      | support for hu                     |
| OR                                |      | users nationw                      |
| Sign in with ENTERPRISE ACCOUNT   |      |                                    |
| Sign in with <b>f</b> G+          |      |                                    |
|                                   |      |                                    |

developed by:

are for public g solutions and indreds of thousands of ide.

It will use the Esri login entered to lookup a Lucity user using the Esri account configured in security.

| User:                                                    | nicole                                                                                                    |
|----------------------------------------------------------|----------------------------------------------------------------------------------------------------|
| First Name:                                              |                                                                                                    |
| Last Name:                                               |                                                                                                    |
| Email:                                                   | nschmidt@lucity.com                                                                                                    |
| Default Rules                                            | Group: Administrator                                                                                                    |
| 🛃 Allow Log                                              | ging on to Lucity with ESRI Logon                                                                                                  |
| ESRI Logon I                                             | D: NicoleSchmidtLucity                                                                                                    |
| 🗹 Enabled                                                | Locked Change Password                                                                                                    |
|                                                          |                                                                                                    |
| Associated W                                             | indows Accounts:                                                                                                    |
| Associated W Allow App Password User must                | indows Accounts:<br>Add Kemove<br>lication Authentication<br>never expires<br>change password at next logon                        |
| Associated W Allow App Password User must Last Login : 8 | indows Accounts:<br>Add Remove<br>lication Authentication<br>never expires<br>change password at next logon<br>/24/2017 5:52:29 AM |

Once logged in with SSO, the user will not need to enter credentials for any services federated with their portal or that are configured to login automatically in their portal.

Notes:\_\_\_\_\_

# Secured Services

Logged into Portal and accessing a secured service federated with Portal

Once logged into portal, users will not be prompted for credentials when they try to access secured services on any server that is federated with portal. The exception is if they try to access a secured service you have not granted them access to through the sharing properties of the service in portal.

Logged into Portal and accessing a Web Map secured service not federated with Portal

If a user is logged into portal but is accessing a secured service that is not federated with portal, the behavior will depend on whether the credentials were saved with the service in portal (this feature only available for Feature Services, not Map Services).

|                                      | >                                                            |
|--------------------------------------|--------------------------------------------------------------|
|                                      |                                                              |
|                                      |                                                              |
| O KML<br>O WFS (OGC)                 |                                                              |
| <ul> <li>Document</li> </ul>         |                                                              |
| ices/LucityGIS_Traffic/FeatureServer | ±                                                            |
|                                      |                                                              |
|                                      |                                                              |
|                                      |                                                              |
| -                                    | <ul> <li>KML</li> <li>WFS (OGC)</li> <li>Document</li> </ul> |

If it is a Map Service or the credentials were not saved with the service, the user will be prompted for credentials

| Sign In $	imes$                                                                         |  |
|-----------------------------------------------------------------------------------------|--|
| Please sign in to access the item<br>on<br>https://arcgis.mylucity.net/portal<br>(item) |  |
| Username:                                                                               |  |
| Password:                                                                               |  |
| OK Cancel                                                                               |  |

Not logged into Portal and accessing a secured ArcGIS Online service or ArcGIS Enterprise 10.5 service

If a user is not logged into portal and accesses a secured service on ArcGIS Online or ArcGIS Enterprise 10.5, the user will be prompted for credentials in the map.

| Sign In                                              |                                           | × |
|------------------------------------------------------|-------------------------------------------|---|
| Please sign in t<br>on<br>https://arcgis.r<br>(item) | to access the item<br>mylucity.net/portal |   |
| Username:                                            | 0                                         | ] |
| Password:                                            |                                           |   |
|                                                      | OK Cancel                                 |   |

# Not logged into Portal and accessing a secured ArcGIS Server 10.4 (or below) service

If a user is not logged into portal and accesses a secured service on ArcGIS Server 10.4 or below, the system will auto-login for the user if the "Require Logon" in the Map Setup is not checked.

If Require Logon is checked, the user will be prompted for credentials.

| 🕂 GIS Services                                   |                                                                                                    |                                                                                                    |                                                                                                    |                                                                                                    |                                                                                                    |                                                                                                    |                                                                                                    |                   |                                                                                                    |                                                                                                    |                                                                                                    |
|--------------------------------------------------|----------------------------------------------------------------------------------------------------|----------------------------------------------------------------------------------------------------|----------------------------------------------------------------------------------------------------|----------------------------------------------------------------------------------------------------|----------------------------------------------------------------------------------------------------|----------------------------------------------------------------------------------------------------|----------------------------------------------------------------------------------------------------|-------------------|----------------------------------------------------------------------------------------------------|----------------------------------------------------------------------------------------------------|----------------------------------------------------------------------------------------------------|
| Map Services Utility Services Work Zone Services |                                                                                                    |                                                                                                    |                                                                                                    |                                                                                                    |                                                                                                    |                                                                                                    |                                                                                                    |                   |                                                                                                    |                                                                                                    |                                                                                                    |
| Name                                             | Ud                                                                                                    | Order                                                                                                    | Opacity                                                                                                    | Base Map<br>for Web?                                                                                                    | Base Map<br>for Mobile?                                                                                                    | Has<br>Feature<br>Service?                                                                                                    | User Auth                                                                                                    | Require<br>Logon? |                                                                                                    |                                                                                                    |                                                                                                    |
| LucityGIS_Park                                   | https://arcgis.mylucity.net/server/rest/services/LucityGIS17r2/LucityGIS_Park/MapServer                                                                                                    | 3                                                                                                    |                                                                                                    |                                                                                                    |                                                                                                    |                                                                                                    |                                                                                                    |                   |                                                                                                    |                                                                                                    |                                                                                                    |
| LucityGIS_Facilities                             | https://arcgis.mylucity.net/server/rest/services/LucityGIS17r2/LucityGIS_Facilities/MapServer                                                                                                    | 2                                                                                                    |                                                                                                    |                                                                                                    |                                                                                                    |                                                                                                    | -                                                                                                    |                   |                                                                                                    |                                                                                                    |                                                                                                    |
| LucityGIS_Sewer                                  | https://arcgis.mylucity.net/server/rest/services/LucityGIS17r2/LucityGIS_Sewer/MapServer                                                                                                    | 3                                                                                                    |                                                                                                    |                                                                                                    |                                                                                                    |                                                                                                    |                                                                                                    |                   |                                                                                                    |                                                                                                    |                                                                                                    |
| LucityGIS_Storm                                  | https://arcgis.mylucity.net/server/rest/services/LucityGIS17r2/LucityGIS_Storm/MapServer                                                                                                    | 3                                                                                                    |                                                                                                    |                                                                                                    |                                                                                                    |                                                                                                    |                                                                                                    |                   |                                                                                                    |                                                                                                    |                                                                                                    |
| LucityGIS_Street                                 | https://arcgis.mylucity.net/server/rest/services/LucityGIS17r2/LucityGIS_Street/MapServer                                                                                                    | 3                                                                                                    |                                                                                                    |                                                                                                    |                                                                                                    |                                                                                                    | -                                                                                                    |                   |                                                                                                    |                                                                                                    |                                                                                                    |
| LucityGIS_Traffic                                | https://arcgis.mylucity.net/server/rest/services/LucityGIS17r2/LucityGIS_Traffic/MapServer                                                                                                    | 3                                                                                                    |                                                                                                    |                                                                                                    |                                                                                                    |                                                                                                    |                                                                                                    |                   |                                                                                                    |                                                                                                    |                                                                                                    |
| LucityGIS_ROW                                    | https://arcgis.mylucity.net/server/rest/services/LucityGIS17r2/LucityGIS_RDW/MapServer                                                                                                    | 3                                                                                                    |                                                                                                    |                                                                                                    |                                                                                                    |                                                                                                    |                                                                                                    |                   |                                                                                                    |                                                                                                    |                                                                                                    |
| LucityGIS_Water_Dist                             | https://arcgis.mylucity.net/server/rest/services/LucityGIS17r2/LucityGIS_Water_Dist/MapServer                                                                                                    | 3                                                                                                    |                                                                                                    |                                                                                                    |                                                                                                    |                                                                                                    |                                                                                                    |                   |                                                                                                    |                                                                                                    |                                                                                                    |
| LucityGIS_Water_Raw                              | https://arcgis.mylucity.net/server/rest/services/LucityGIS17r2/LucityGIS_Water_Raw/MapServer                                                                                                    | 3                                                                                                    |                                                                                                    |                                                                                                    |                                                                                                    |                                                                                                    |                                                                                                    |                   |                                                                                                    |                                                                                                    |                                                                                                    |
| LucityGIS_Water_Recycled                         | https://arcgis.mylucity.net/server/rest/services/LucityGIS17r2/LucityGIS_Water_Recycled/MapServer                                                                                                    | 3                                                                                                    |                                                                                                    |                                                                                                    |                                                                                                    |                                                                                                    |                                                                                                    |                   |                                                                                                    |                                                                                                    |                                                                                                    |
| LucityGIS_GISTasks_Edita                         | https://arcgis.mylucity.net/server/rest/services/LucityGIS17r2/LucityGIS_GISTasks_Editable/MapSe                                                                                                    | 4                                                                                                    |                                                                                                    |                                                                                                    |                                                                                                    | V                                                                                                    |                                                                                                    |                   |                                                                                                    |                                                                                                    |                                                                                                    |
| LucityGIS_Parcels                                | https://arcgis.mylucity.net/server/rest/services/LucityGIS17r2/LucityGIS_Parcels/MapServer                                                                                                    | 1                                                                                                    |                                                                                                    |                                                                                                    |                                                                                                    |                                                                                                    | arcgis.mylucity.vie                                                                                                    |                   |                                                                                                    |                                                                                                    |                                                                                                    |
|                                                  | Services Utility Services Work 2 Name LucityGIS_Park LucityGIS_Facilities LucityGIS_Facilities LucityGIS_Sever LucityGIS_Street LucityGIS_Street LucityGIS_ROW LucityGIS_ROW LucityGIS_Water_Dist LucityGIS_Water_Dist LucityGIS_Water_Raw LucityGIS_GISTasks_Edita LucityGIS_Parcels | Services           ervices         Utility Services         Work Zone Services           Name         Utility         https://arcgis.mylucity.net/server/rest/services/LucityGIS17/2/LucityGIS_Park/MapServer           LucityGIS_Facilities         https://arcgis.mylucity.net/server/rest/services/LucityGIS17/2/LucityGIS_Park/MapServer           LucityGIS_Server         https://arcgis.mylucity.net/server/rest/services/LucityGIS17/2/LucityGIS_Park/MapServer           LucityGIS_Sterver         https://arcgis.mylucity.net/server/rest/services/LucityGIS17/2/LucityGIS_Server           LucityGIS_Sterver         https://arcgis.mylucity.net/server/rest/services/LucityGIS17/2/LucityGIS_Sterver           LucityGIS_Stervet         https://arcgis.mylucity.net/server/rest/services/LucityGIS17/2/LucityGIS_Traffic/MapServer           LucityGIS_Traffic         https://arcgis.mylucity.net/server/rest/services/LucityGIS17/2/LucityGIS_MapServer           LucityGIS_Water_Dist         https://arcgis.mylucity.net/server/rest/services/LucityGIS17/2/LucityGIS_MapServer           LucityGIS_Water_Dist         https://arcgis.mylucity.net/server/rest/services/LucityGIS17/2/LucityGIS_Water_Baw/MapServer           LucityGIS_Water_Recycled         https://arcgis.mylucity.net/server/rest/services/LucityGIS17/2/LucityGIS_Water_Baw/MapServer           LucityGIS_Water_Recycled         https://arcgis.mylucity.net/server/rest/services/LucityGIS17/2/LucityGIS_Water_Baw/MapServer           LucityGIS_GISTarks_Edita         https://arcgis.mylucity.net/server/rest/ser | Services           Vervices         Work Zone Services           Variability         Utility Services         Work Zone Services           Name         Utility         Order           LucityGIS_Facilities         https://arcgis.mylucity.net/server/rest/services/LucityGIS17/2/LucityGIS_Park/MapServer         3           LucityGIS_Facilities         https://arcgis.mylucity.net/server/rest/services/LucityGIS17/2/LucityGIS_Facilities/MapServer         3           LucityGIS_Storm         https://arcgis.mylucity.net/server/rest/services/LucityGIS17/2/LucityGIS_Store/MapServer         3           LucityGIS_Store         https://arcgis.mylucity.net/server/rest/services/LucityGIS17/2/LucityGIS_Store/MapServer         3           LucityGIS_Traffic         https://arcgis.mylucity.net/server/rest/services/LucityGIS17/2/LucityGIS_Traffic/MapServer         3           LucityGIS_Map         https://arcgis.mylucity.net/server/rest/services/LucityGIS17/2/LucityGIS_MapServer         3           LucityGIS_Vater_Dist         https://arcgis.mylucity.net/server/rest/services/LucityGIS17/2/LucityGIS_MapServer         3           LucityGIS_Water_Dist         https://arcgis.mylucity.net/server/rest/services/LucityGIS17/2/LucityGIS_Water_Baw/MapServer         3           LucityGIS_Water_Recycled         https://arcgis.mylucity.net/server/rest/services/LucityGIS17/2/LucityGIS_Water_Resycled/MapServer         3           LucityGIS_Water_Recycled <thtttps: arcgis.myluc<="" th=""><th>Services           Vervices         Work Zone Services           Variant         Url         Order         Opacity           LucityGIS_Park         https://arcgis.mylucity.net/server/rest/services/LucityGIS17/2/LucityGIS_Park/MapServer         3         0           LucityGIS_Facilities         https://arcgis.mylucity.net/server/rest/services/LucityGIS17/2/LucityGIS_Park/MapServer         3         0           LucityGIS_Facilities         https://arcgis.mylucity.net/server/rest/services/LucityGIS17/2/LucityGIS_Server/MapServer         3         0           LucityGIS_Storm         https://arcgis.mylucity.net/server/rest/services/LucityGIS17/2/LucityGIS_Storet/MapServer         3         0           LucityGIS_Storet         https://arcgis.mylucity.net/server/rest/services/LucityGIS17/2/LucityGIS_Traffic/MapServer         3         0           LucityGIS_Traffic         https://arcgis.mylucity.net/server/rest/services/LucityGIS17/2/LucityGIS_MapServer         3         0           LucityGIS_Water_Dist         https://arcgis.mylucity.net/server/rest/services/LucityGIS17/2/LucityGIS_Water_Dist/MapServer         3         0           LucityGIS_Water_Dist         https://arcgis.mylucity.net/server/rest/services/LucityGIS17/2/LucityGIS_Water_Barw/MapServer         3         0           LucityGIS_Water_Dist         https://arcgis.mylucity.net/server/rest/services/LucityGIS17/2/LucityGIS_Water_Barw/MapServer         3         0</th><th>Services           Utility Services         Work Zone Services           Name         Url         Drder         Dpack         Base Map<br/>for Web?           LuckyGIS_Park         https://acgis.mylucity.net/server/rest/services/LuckyGIS17/2/LuckyGIS_Park/MapServer         3             LuckyGIS_Sewer         https://acgis.mylucity.net/server/rest/services/LuckyGIS17/2/LuckyGIS_Storm/MapServer         3             LuckyGIS_Street         https://acgis.mylucity.net/server/rest/services/LuckyGIS17/2/LuckyGIS_Storm/MapServer         3             LuckyGIS_Street         https://acgis.mylucity.net/server/rest/services/LuckyGIS17/2/LuckyGIS_Street/MapServer         3             LuckyGIS_Street         https://acgis.mylucity.net/server/rest/services/LuckyGIS17/2/LuckyGIS_Street/MapServer         3             LuckyGIS_RDW         https://acgis.mylucity.net/server/rest/services/LuckyGIS17/2/LuckyGIS_RDW/MapServer         3             LuckyGIS_Water_Dist         https://acgis.mylucity.net/server/rest/services/LuckyGIS17/2/LuckyGIS_Water_Barver         3             LuckyGIS_Street         https://acgis.mylucity.net/server/rest/services/LuckyGIS17/2/LuckyGIS_RDW/MapServer         3             LuckyGIS_GIST_adk_Edita.</th><th>Services           Utility Services         Work Zone Services           Utility Services         Work Zone Services           Name         Utility Services         Drider         Base Map<br/>for Wob?         Base Map<br/>for Wob?         Colspan="2"&gt;Colspan="2"&gt;Colspan="2"         Colspan="2"         Colspan="2"         Colspan="2"         Colspan="2"         Colspan="2"          <th <="" colspan="2" th="" tht<=""><th>Services           Vision Services           Utility Services         Work Zone Services           Utility Services         Work Zone Services           Name         Utility Services         Base Map Tealue Services         Base Map Tealue Services           <th <="" colsplais<="" th=""><th>Services         Utility Services       Wark Zone Services         Utility Services       Wark Zone Services         Utility Services       Marke       Utility Services       Dirder       Order       Opacity       Base Map<br/>for Wabit       Has<br/>Service 2       User Auth<br/>Service 2         LucityGIS_Park       https://acgis.mylucity.net/server/rest/services/LucityGIS17/2/LucityGIS_Facilities/MapServer       3       3       6       1       1       4         LucityGIS_Server       https://acgis.mylucity.net/server/rest/services/LucityGIS17/2/LucityGIS_Server/MapServer       3       3       1       1       1       1       1       1       1       1       1       1       1       1       1       1       1       1       1       1       1       1       1       1       1       1       1       1       1       1       1       1       1       1       1       1       1       1       1       1       1       1       1       1       1       1       1       1       1       1       1       1       1       1       1       1       1       1       1       1       1       1       1</th></th></th></th></th></thtttps:> | Services           Vervices         Work Zone Services           Variant         Url         Order         Opacity           LucityGIS_Park         https://arcgis.mylucity.net/server/rest/services/LucityGIS17/2/LucityGIS_Park/MapServer         3         0           LucityGIS_Facilities         https://arcgis.mylucity.net/server/rest/services/LucityGIS17/2/LucityGIS_Park/MapServer         3         0           LucityGIS_Facilities         https://arcgis.mylucity.net/server/rest/services/LucityGIS17/2/LucityGIS_Server/MapServer         3         0           LucityGIS_Storm         https://arcgis.mylucity.net/server/rest/services/LucityGIS17/2/LucityGIS_Storet/MapServer         3         0           LucityGIS_Storet         https://arcgis.mylucity.net/server/rest/services/LucityGIS17/2/LucityGIS_Traffic/MapServer         3         0           LucityGIS_Traffic         https://arcgis.mylucity.net/server/rest/services/LucityGIS17/2/LucityGIS_MapServer         3         0           LucityGIS_Water_Dist         https://arcgis.mylucity.net/server/rest/services/LucityGIS17/2/LucityGIS_Water_Dist/MapServer         3         0           LucityGIS_Water_Dist         https://arcgis.mylucity.net/server/rest/services/LucityGIS17/2/LucityGIS_Water_Barw/MapServer         3         0           LucityGIS_Water_Dist         https://arcgis.mylucity.net/server/rest/services/LucityGIS17/2/LucityGIS_Water_Barw/MapServer         3         0 | Services           Utility Services         Work Zone Services           Name         Url         Drder         Dpack         Base Map<br>for Web?           LuckyGIS_Park         https://acgis.mylucity.net/server/rest/services/LuckyGIS17/2/LuckyGIS_Park/MapServer         3             LuckyGIS_Sewer         https://acgis.mylucity.net/server/rest/services/LuckyGIS17/2/LuckyGIS_Storm/MapServer         3             LuckyGIS_Street         https://acgis.mylucity.net/server/rest/services/LuckyGIS17/2/LuckyGIS_Storm/MapServer         3             LuckyGIS_Street         https://acgis.mylucity.net/server/rest/services/LuckyGIS17/2/LuckyGIS_Street/MapServer         3             LuckyGIS_Street         https://acgis.mylucity.net/server/rest/services/LuckyGIS17/2/LuckyGIS_Street/MapServer         3             LuckyGIS_RDW         https://acgis.mylucity.net/server/rest/services/LuckyGIS17/2/LuckyGIS_RDW/MapServer         3             LuckyGIS_Water_Dist         https://acgis.mylucity.net/server/rest/services/LuckyGIS17/2/LuckyGIS_Water_Barver         3             LuckyGIS_Street         https://acgis.mylucity.net/server/rest/services/LuckyGIS17/2/LuckyGIS_RDW/MapServer         3             LuckyGIS_GIST_adk_Edita. | Services           Utility Services         Work Zone Services           Utility Services         Work Zone Services           Name         Utility Services         Drider         Base Map<br>for Wob?         Base Map<br>for Wob?         Colspan="2">Colspan="2">Colspan="2">Colspan="2">Colspan="2">Colspan="2">Colspan="2">Colspan="2">Colspan="2">Colspan="2">Colspan="2">Colspan="2">Colspan="2">Colspan="2">Colspan="2">Colspan="2">Colspan="2">Colspan="2">Colspan="2">Colspan="2">Colspan="2">Colspan="2"         Colspan="2"         Colspan="2"         Colspan="2"         Colspan="2"         Colspan="2" <th <="" colspan="2" th="" tht<=""><th>Services           Vision Services           Utility Services         Work Zone Services           Utility Services         Work Zone Services           Name         Utility Services         Base Map Tealue Services         Base Map Tealue Services           <th <="" colsplais<="" th=""><th>Services         Utility Services       Wark Zone Services         Utility Services       Wark Zone Services         Utility Services       Marke       Utility Services       Dirder       Order       Opacity       Base Map<br/>for Wabit       Has<br/>Service 2       User Auth<br/>Service 2         LucityGIS_Park       https://acgis.mylucity.net/server/rest/services/LucityGIS17/2/LucityGIS_Facilities/MapServer       3       3       6       1       1       4         LucityGIS_Server       https://acgis.mylucity.net/server/rest/services/LucityGIS17/2/LucityGIS_Server/MapServer       3       3       1       1       1       1       1       1       1       1       1       1       1       1       1       1       1       1       1       1       1       1       1       1       1       1       1       1       1       1       1       1       1       1       1       1       1       1       1       1       1       1       1       1       1       1       1       1       1       1       1       1       1       1       1       1       1       1       1       1       1       1       1</th></th></th></th> | <th>Services           Vision Services           Utility Services         Work Zone Services           Utility Services         Work Zone Services           Name         Utility Services         Base Map Tealue Services         Base Map Tealue Services           <th <="" colsplais<="" th=""><th>Services         Utility Services       Wark Zone Services         Utility Services       Wark Zone Services         Utility Services       Marke       Utility Services       Dirder       Order       Opacity       Base Map<br/>for Wabit       Has<br/>Service 2       User Auth<br/>Service 2         LucityGIS_Park       https://acgis.mylucity.net/server/rest/services/LucityGIS17/2/LucityGIS_Facilities/MapServer       3       3       6       1       1       4         LucityGIS_Server       https://acgis.mylucity.net/server/rest/services/LucityGIS17/2/LucityGIS_Server/MapServer       3       3       1       1       1       1       1       1       1       1       1       1       1       1       1       1       1       1       1       1       1       1       1       1       1       1       1       1       1       1       1       1       1       1       1       1       1       1       1       1       1       1       1       1       1       1       1       1       1       1       1       1       1       1       1       1       1       1       1       1       1       1       1</th></th></th> |                   | Services           Vision Services           Utility Services         Work Zone Services           Utility Services         Work Zone Services           Name         Utility Services         Base Map Tealue Services         Base Map Tealue Services <th <="" colsplais<="" th=""><th>Services         Utility Services       Wark Zone Services         Utility Services       Wark Zone Services         Utility Services       Marke       Utility Services       Dirder       Order       Opacity       Base Map<br/>for Wabit       Has<br/>Service 2       User Auth<br/>Service 2         LucityGIS_Park       https://acgis.mylucity.net/server/rest/services/LucityGIS17/2/LucityGIS_Facilities/MapServer       3       3       6       1       1       4         LucityGIS_Server       https://acgis.mylucity.net/server/rest/services/LucityGIS17/2/LucityGIS_Server/MapServer       3       3       1       1       1       1       1       1       1       1       1       1       1       1       1       1       1       1       1       1       1       1       1       1       1       1       1       1       1       1       1       1       1       1       1       1       1       1       1       1       1       1       1       1       1       1       1       1       1       1       1       1       1       1       1       1       1       1       1       1       1       1       1</th></th> | <th>Services         Utility Services       Wark Zone Services         Utility Services       Wark Zone Services         Utility Services       Marke       Utility Services       Dirder       Order       Opacity       Base Map<br/>for Wabit       Has<br/>Service 2       User Auth<br/>Service 2         LucityGIS_Park       https://acgis.mylucity.net/server/rest/services/LucityGIS17/2/LucityGIS_Facilities/MapServer       3       3       6       1       1       4         LucityGIS_Server       https://acgis.mylucity.net/server/rest/services/LucityGIS17/2/LucityGIS_Server/MapServer       3       3       1       1       1       1       1       1       1       1       1       1       1       1       1       1       1       1       1       1       1       1       1       1       1       1       1       1       1       1       1       1       1       1       1       1       1       1       1       1       1       1       1       1       1       1       1       1       1       1       1       1       1       1       1       1       1       1       1       1       1       1       1</th> | Services         Utility Services       Wark Zone Services         Utility Services       Wark Zone Services         Utility Services       Marke       Utility Services       Dirder       Order       Opacity       Base Map<br>for Wabit       Has<br>Service 2       User Auth<br>Service 2         LucityGIS_Park       https://acgis.mylucity.net/server/rest/services/LucityGIS17/2/LucityGIS_Facilities/MapServer       3       3       6       1       1       4         LucityGIS_Server       https://acgis.mylucity.net/server/rest/services/LucityGIS17/2/LucityGIS_Server/MapServer       3       3       1       1       1       1       1       1       1       1       1       1       1       1       1       1       1       1       1       1       1       1       1       1       1       1       1       1       1       1       1       1       1       1       1       1       1       1       1       1       1       1       1       1       1       1       1       1       1       1       1       1       1       1       1       1       1       1       1       1       1       1       1 |

### Lucity Maps vs Web Maps

The Lucity Web interface for 2017r2 is optimized for use with "web maps". To be able to use "web maps", you must be using portal (ArcGIS Online or have upgraded to 10.5+ and using portal for ArcGIS Enterprise) and must have web maps authored and available for your users. These web maps can reference ArcGIS Server services on older ArcGIS Server versions, if needed. It is not necessary for an ArcGIS Server service to be publicly accessible to deploy web maps using ArcGIS Online to your enterprise.

If you have not upgraded to 10.5 yet or are not ready to configure web maps in ArcGIS Online, you can use the old-style "Lucity Maps" during the transition.

The Lucity mobile products currently still require Lucity Maps. These will be transitioned to web maps in the next 9 to 12 months.

| Ν | 0 | t | e | S | : |   |   |   |   |
|---|---|---|---|---|---|---|---|---|---|
|   | _ | _ | _ | _ |   | _ | _ | _ | _ |

## Lucity Web Map Gallery Configuration

If you are logged into portal, the Lucity web map gallery (by default) will include all web maps in your organization. Lucity will automatically figure out what organization you belong to and only show web maps shared with your organization.

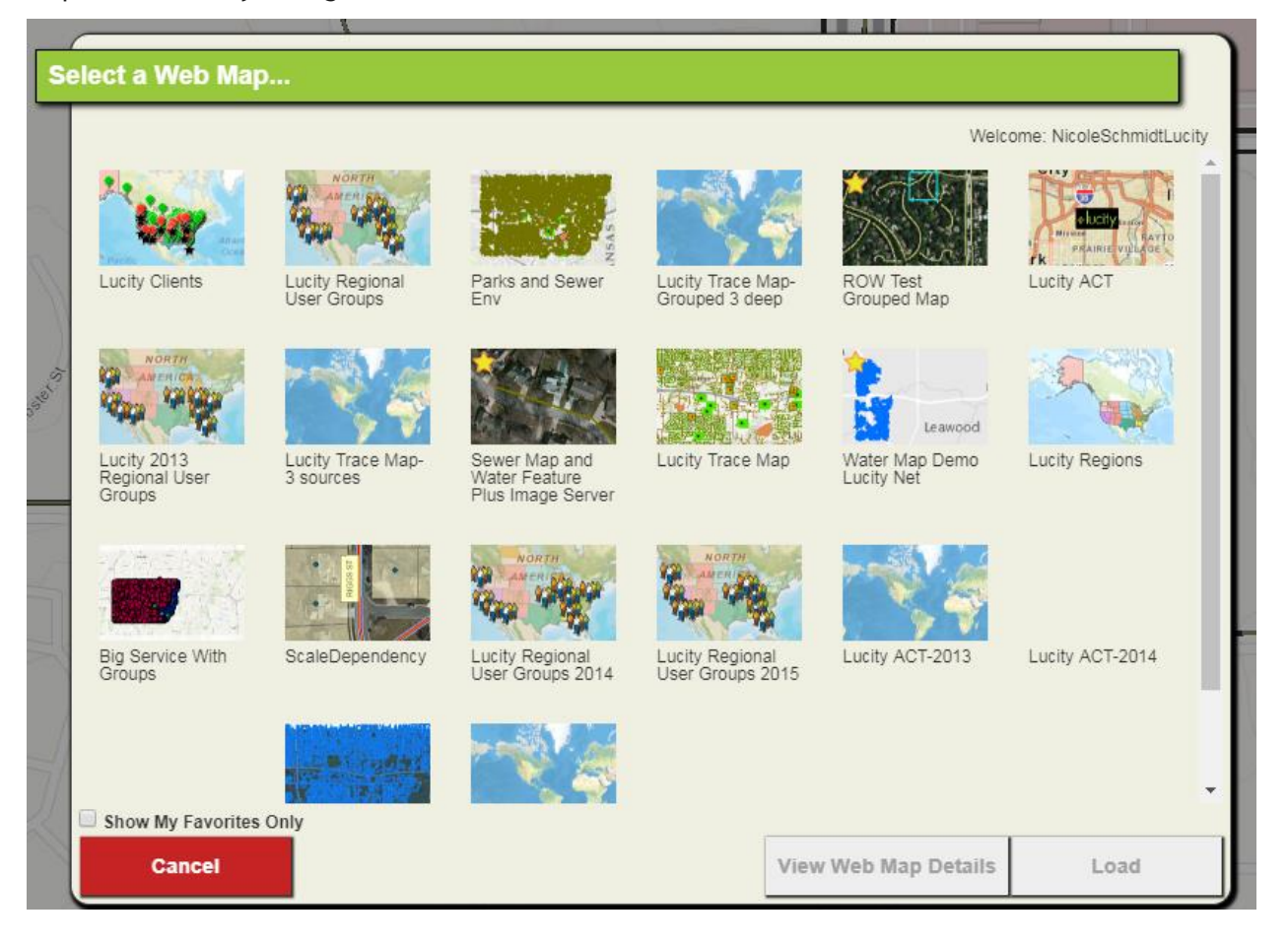

If you are not logged in, the list of web maps will be all public web maps published by any user in ArcGIS Online. If you want to limit the gallery to only show public maps in your own organization, set the Org Id in the Lucity System settings and the map gallery will automatically limit the web map gallery to only show web maps in your organization:

| GIS Web 🔻                                                                                                    |                                                 |    |  |  |  |  |  |
|----------------------------------------------------------------------------------------------------|-------------------------------------------------|----|--|--|--|--|--|
| Setting Description                                                                                                    | Setting Value                                   | Se |  |  |  |  |  |
| Allow access to all GIS Views to All Users                                                                                                    | TRUE                                            | GI |  |  |  |  |  |
| Automatically save redlining edits                                                                                                    | FALSE                                           | GI |  |  |  |  |  |
| Comma separated criteria to use for a where clause if parcel layer is to be queried. Keywords are {BUILDING},{STREETNAME}, {STREETNAME2},{ZIP} | ADG_ADR_BDG={BUILDING},ADDRESS='%{STREETNAME}%' | GI |  |  |  |  |  |
| Field name for Single Line Input Address Search                                                                                                | SingleLine                                      | GI |  |  |  |  |  |
| Force the GIS Web Map to always open to the default extent                                                                                     | TRUE                                            | GI |  |  |  |  |  |
| Operational Data Spatial Reference WKID                                                                                                    | 3419                                            | GI |  |  |  |  |  |
| Org Id for ArcGIS for Portal (optional)                                                                                                    |                                                 | GI |  |  |  |  |  |

## Lucity Base Map Gallery Configuration

If Show Portal Basemap Gallery is selected, the portal Basemap gallery which has been configured in the maps tab of the Organization settings in portal will be used to limit the base map results. No other limits or tag search strings are applied to limit the results

| Se    | lect a Basemap      |                      |                  |                                  |                   |                          |
|-------|---------------------|----------------------|------------------|----------------------------------|-------------------|--------------------------|
|       |                     |                      |                  |                                  | Welc              | ome: NicoleSchmidtLucity |
|       | Imagery             | Imagery Hybrid       | Streets          | Topographic                      | Navigation        | Streets (Night)          |
|       | Terrain with Labels | Light Gray Canvas    | Dark Gray Canvas | ROBATH<br>ATLANTIC<br>OCEAN<br>S | OpenStreetMap     | USA Topo Maps            |
| ĺ     | Show My Favorites ( | Only 🗹 Portal Basema | p Gallery        |                                  |                   |                          |
|       |                     |                      |                  |                                  |                   |                          |
| Ind a |                     |                      |                  |                                  |                   |                          |
|       | Cancel              |                      |                  | Vie                              | w Basemap Details | Load                     |

If Show Portal Basemap gallery is not selected, the basemap gallery will include all items that meet this search criteria:

tags:esri\_basemap OR tags:partner\_basemap OR tags:user\_basemap OR tags:basemap

Unless a custom search tag is defined for basemaps. If a custom search criterion is specified, the above default tag search criteria is not used.

Notes:\_\_\_

## Limiting Gallery Results by Tags

To further customize what results are returned in the web map or basemap gallery display, you can set an additional query to be applied to the gallery results in system settings.

| GIS Web 🔻     |  |  |  |  |  |
|---------------|--|--|--|--|--|
| Setting Value |  |  |  |  |  |
|               |  |  |  |  |  |
|               |  |  |  |  |  |
|               |  |  |  |  |  |

Entering

tags:lucity

in the setting value, the gallery will only show web maps or basemaps with a tag of "lucity" applied.

This search string is not limited to tags, it can include groups in the query string as well. For more information on configuring a custom search criterion, review the <u>ArcGIS Online reference for searching</u>.

### Lucity Dashboard Map (Web Maps, Basemaps, Lucity Maps)

Dashboard maps use the same web map and Lucity maps available in the full GIS View, however the basemap selection is still limited to a small subset of Esri basemaps. Converting the basemap selection to use the basemap gallery is planned for Lucity 2018.

## GIS Views

GIS Views are the name we have given the tab which contains the map and the full GIS web tool suite. A GIS View is comprised of a Map (Basemap or Web map or Basemap and Lucity Map), a collection of tools, and a collection of map components (legend, table, etc.).

If you are upgrading from a previous version and are upgrading to Lucity 2017r2 sp0, no GIS Views will exist and they will need to be created. If you are upgrading to Lucity 2017r2 sp1 or later, we will autocreate GIS Views for all of the Lucity maps which were designated as web maps and will set up default group assignments for these maps.

There are 2 queries which allow us to create these views and we can provide these on demand if you are upgrading to sp0 and want to run these following your upgrade.

If you do not have any GIS Views, when you first open the map, you will be prompted to create one (if you have permissions to create GIS Views, otherwise you will be prompted to have your administrator create one).

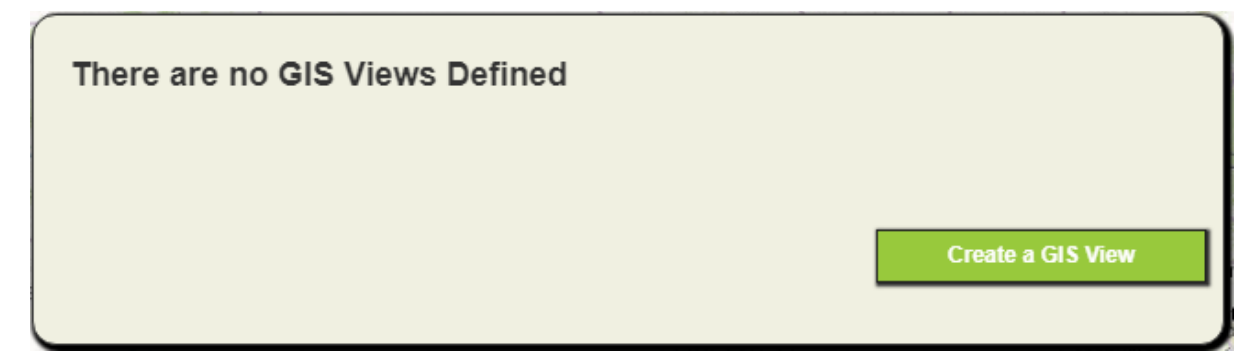

### GIS View Design

A GIS View must have a name and it may also have a description. Only users with General - Edit in the GIS View module in security can edit views.

| Modules View                                          | Permissions View                                                                                                    |   |                                                            |
|-------------------------------------------------------|----------------------------------------------------------------------------------------------------|---|------------------------------------------------------------|
| Modules:                                              |                                                                                                    |   | Permissions:                                               |
| ■ - Ad<br>■ - Ele<br>■ - Eq<br>■ - Ge<br>■ - Ge<br>Ge | min<br>ectric<br>uipment<br>neral<br>Admin Authentication Setup<br>Admin Connection Strings<br>Admin Map Services<br>Admin Map Setup<br>GIS Add Layers<br>GIS System Configuration<br>GIS View<br>GIS Web Map<br>GIS Web Map<br>GIS Work Orders | ~ | General - Add<br>General - Delete<br>General - Edit<br>Run |

#### Creating a new GIS View

To create a new view, from the user admin pane, select "Create New >>GIS View"

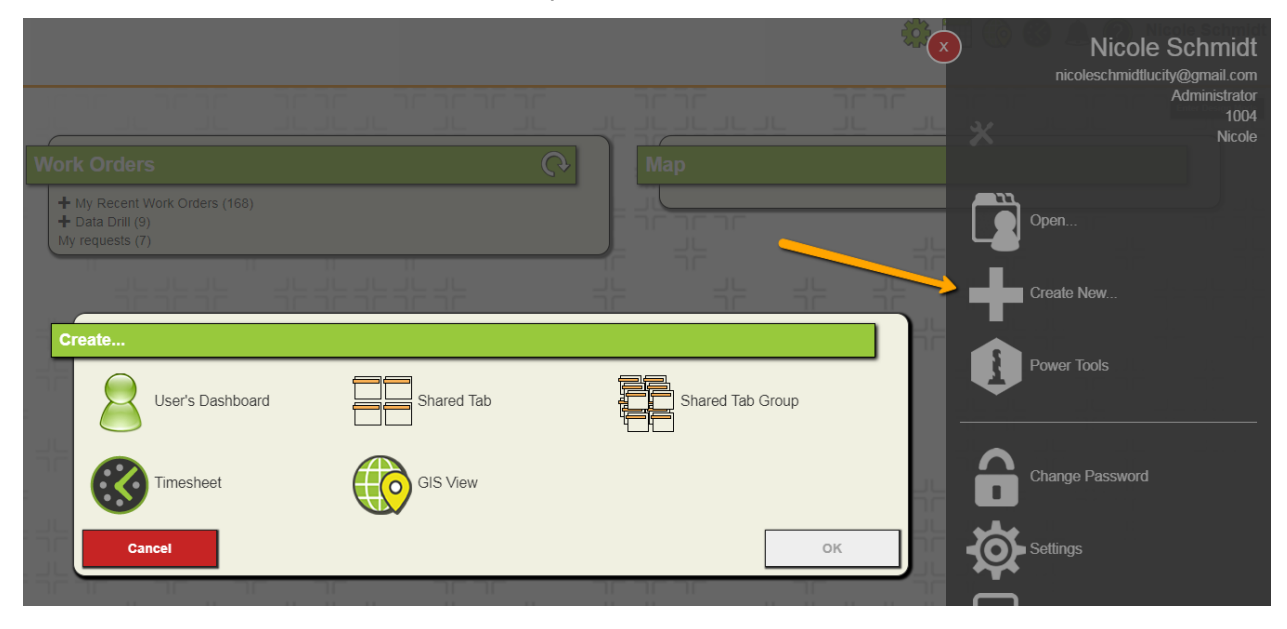

The view will open in design mode

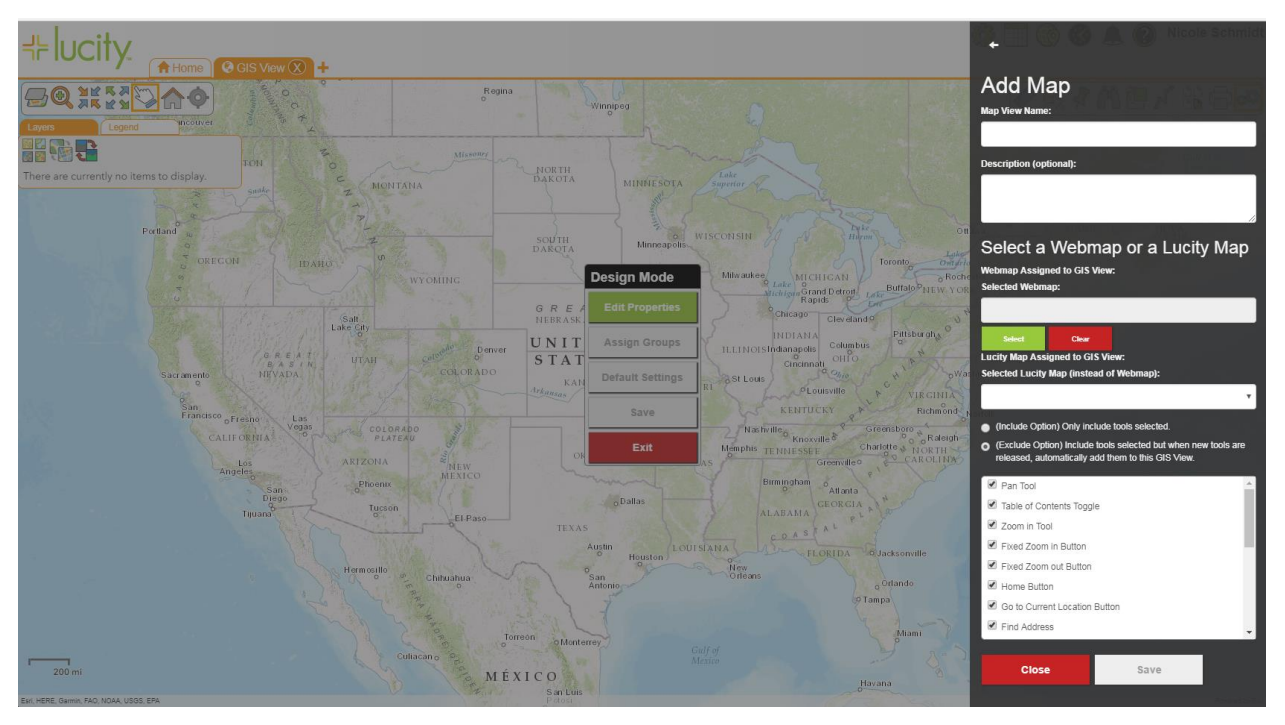

### Editing an Existing View

To edit an existing view, either open that GIS View from the menu, or from the GIS Map button on the widget bar.

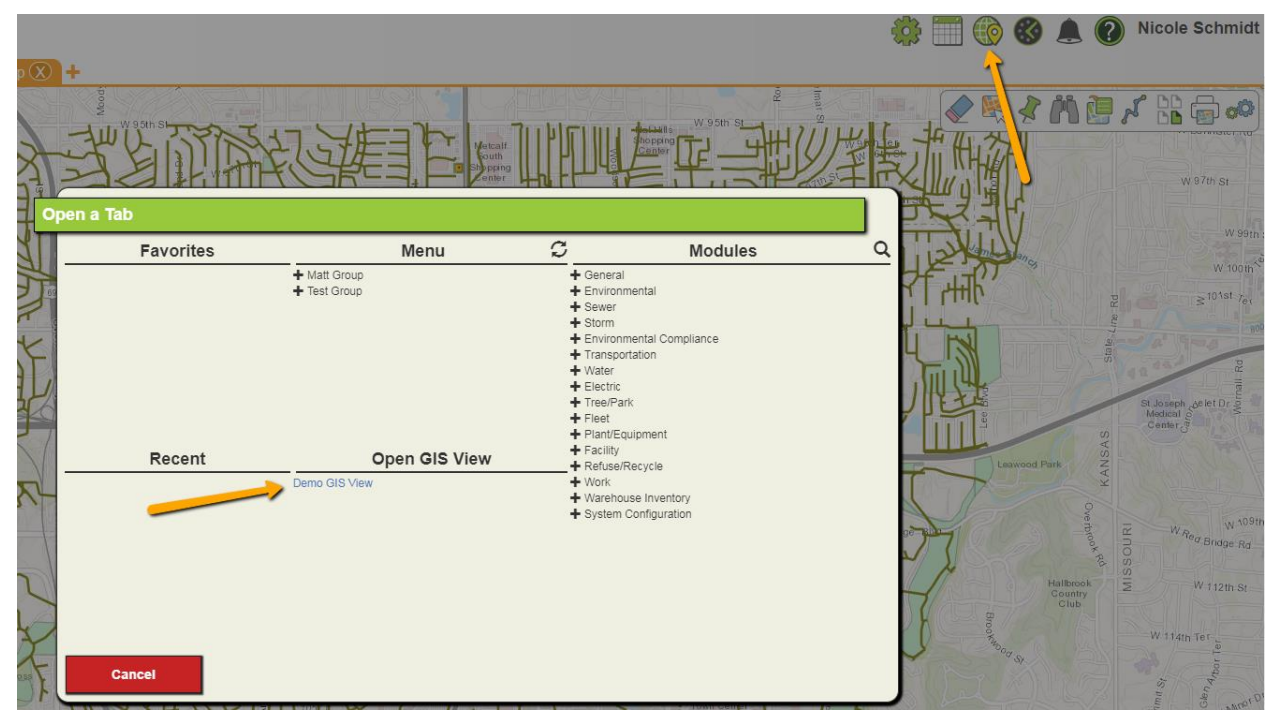

Alternately, or if it is not available through the menu or widget bar, the GIS View can be opened from the user admin pane ("Open>>GIS View")

| ap 🗴                 |                  |            |                  |           | Nicole Schmidt<br>nicoleschmidtlucity@gmail.com |
|----------------------|------------------|------------|------------------|-----------|-------------------------------------------------|
| R                    |                  |            |                  |           | Administrator<br>1004<br>Nicole                 |
|                      | User's Dashboard | Shared Tab | Shared Tab Group |           | Open                                            |
| 了                    | Timesheet        | GIS View   |                  |           | Create New Power Tools                          |
| 3 <mark>1 s</mark> e | elect a GIS View |            | Search           |           |                                                 |
| 3r                   | Demo GIS View    |            |                  |           | Change Password                                 |
|                      |                  |            |                  | <b>\$</b> | Settings                                        |
| Z                    |                  |            |                  |           | Log Out                                         |
| JY.                  | Cancel           |            | ок               |           |                                                 |

Once in a view, click the Design Mode icon to start editing the GIS View.

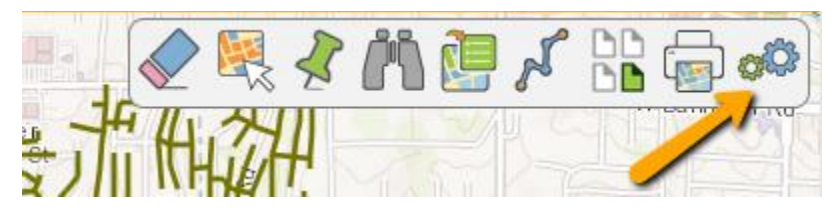

### Configuring Layers and Base Maps

A GIS View will have a web map assigned or a Lucity Map assigned. Users can change what is displayed on the fly using the Swap Web map and Swap Lucity map tools in the table of contents.

If you select a web map for the GIS View, the basemap will use the basemap configured for the selected web map. If you select a lucity map, the default basemap will be loaded.

If you do not want users to change web maps or lucity maps, you can remove the tools, as described below. If you want to allow users to swap web maps and lucity maps but do not want them to be able to persist their changes, revoke the General - Edit permission in GIS Views.

Note: If you are not in design mode for the map, web map and lucity map swaps are not persisted. But if you open the GIS view designer and save, your changed web map or lucity map will be persisted with the GIS View.

#### **Default Basemap**

If you are using web maps, the basemap will always be determined based on the web map being loaded. If you are using Lucity maps, the default basemap is calculated as follows. If the default basemap for web is configured here:

| <b>-¦</b> ⊧<br>Map | GIS Services Utility Services Wark Zone Services |                                                                                              |       |         |                      |                         |                            |                                       |                   |                                          |           |
|--------------------|--------------------------------------------------|----------------------------------------------------------------------------------------------|-------|---------|----------------------|-------------------------|----------------------------|---------------------------------------|-------------------|------------------------------------------|-----------|
|                    | Name                                             | Url                                                                                          | Order | Opacity | Base Map<br>for Web? | Base Map<br>for Mobile? | Has<br>Feature<br>Service? | User Auth                             | Require<br>Logon? | Offline Mobile<br>Feature<br>Service Url | Proxy Url |
| Þ                  | Esri_WorldStreet                                 | https://services.arcgisonline.com/arcgis/rest/services/World_Street_Map/MapServer            | 0     |         | ✓                    | ✓                       |                            | ·                                     | · 🗆               |                                          |           |
|                    | Esri_WorldTopo                                   | https://services.arcgisonline.com/arcgis/rest/services/World_Topo_Map/MapServer              | 0     |         | ✓                    | ✓                       |                            | ·                                     | · 🗆               |                                          |           |
|                    | Seiver                                           | https://demo.lucity.net/server/rest/services/LucityGIS_Sewer/MapServer                       | 2     |         |                      |                         | ✓                          | ·                                     | · 🗆               | https://demo.luci                        |           |
|                    | Park                                             | https://demo.lucity.net/server/rest/services/LucityGIS_Park/MapServer                        | 4     |         |                      |                         | ✓                          | · · · · · · · · · · · · · · · · · · · | · 🗆               | https://demo.luci                        |           |
|                    | Water                                            | https://demo.lucity.net/server/rest/services/LucityGIS_Water_Dist/MapServer                  | 3     |         |                      |                         | ✓                          |                                       | · 🗆               | https://demo.luci                        |           |
|                    | AGO 1                                            | https://services.arcgis.com/53PW7Esq9rERkspc/arcgis/rest/services/LucityGIS_SewerEnv/Feature | 2     |         |                      |                         |                            |                                       | · •               | https://services                         |           |
|                    | AGO 2                                            | https://services.arcgis.com/53PW7Esq9rERkspc/arcgis/rest/services/ParkShared_Test/FeatureSer | 4     |         |                      |                         |                            |                                       | · •               | https://services                         |           |
|                    | Sewer Editable                                   | https://demo.lucity.net/server/rest/services/LucityGIS_Sewer/MapServer                       | 2     |         |                      |                         | ✓                          |                                       | · 🗆               |                                          |           |
|                    | Raster                                           | https://services.arcgisonline.com/arcgis/rest/services/World_Imagery/MapServer               |       |         |                      | ✓                       |                            |                                       | · 🗆               | %root%/LucityMo                          |           |
|                    | Redlining                                        | https://demo.lucity.net/server/rest/services/LucityGIS_Redlining/FeatureServer               |       |         |                      |                         |                            |                                       | · 🗆               |                                          |           |
|                    | Traffic Secured                                  | https://demo.lucity.net/server/rest/services/LucityGIS_Traffic/MapServer                     | 2     |         |                      |                         |                            | Matt Demo                             | · 🗆               |                                          |           |
|                    |                                                  |                                                                                              |       |         |                      |                         |                            |                                       |                   |                                          |           |
|                    | Add Map Service D                                | elete Test Default Base Map for Web: Esti. WoldStreet                                        | ~     | Defa    | ult Base Map         | for Mobile:             |                            |                                       | ~                 | Save                                     | Cancel    |

It will use this basemap. If not, and if the user is logged into portal, it will use the default basemap configured in the portal Organization settings.

If the user is not logged into portal, the default basemap will be the Esri "grey" basemap.

### Configuring Tools

Each view can be configured with a distinct list of tools. There are 2 options when managing tools in a GIS View.

| (Include Option) Only include tools selected.                                                                                            | N-A09ti |
|----------------------------------------------------------------------------------------------------|---------|
| <ul> <li>(Exclude Option) Include tools selected but when new tools ar<br/>released, automatically add them to this GIS View.</li> </ul> | e       |
| Pan Tool                                                                                                    | 4       |
| Table of Contents Toggle                                                                                                    | 18      |
| Zoom in Tool                                                                                                    | 18      |
| Fixed Zoom in Button                                                                                                    | 28      |
| Fixed Zoom out Button                                                                                                    |         |
| Home Button                                                                                                    |         |
| Go to Current Location Button                                                                                                    |         |
| Find Address                                                                                                    | •       |

The "include" option allows you to specify a list of tools that are in the GIS View, and even after major upgrades which add new tools to the available list, only the tools you originally specified will be available for the user.

The "exclude" option allows you to specify a list of tools in the GIS View, but after major upgrades with this option selected, users will automatically have access to the new tools.

In both cases, you will select or "check" all tools you want available.

### Configuring GIS Views for the Menu

New for Lucity 2017r2, GIS is available from the menu:

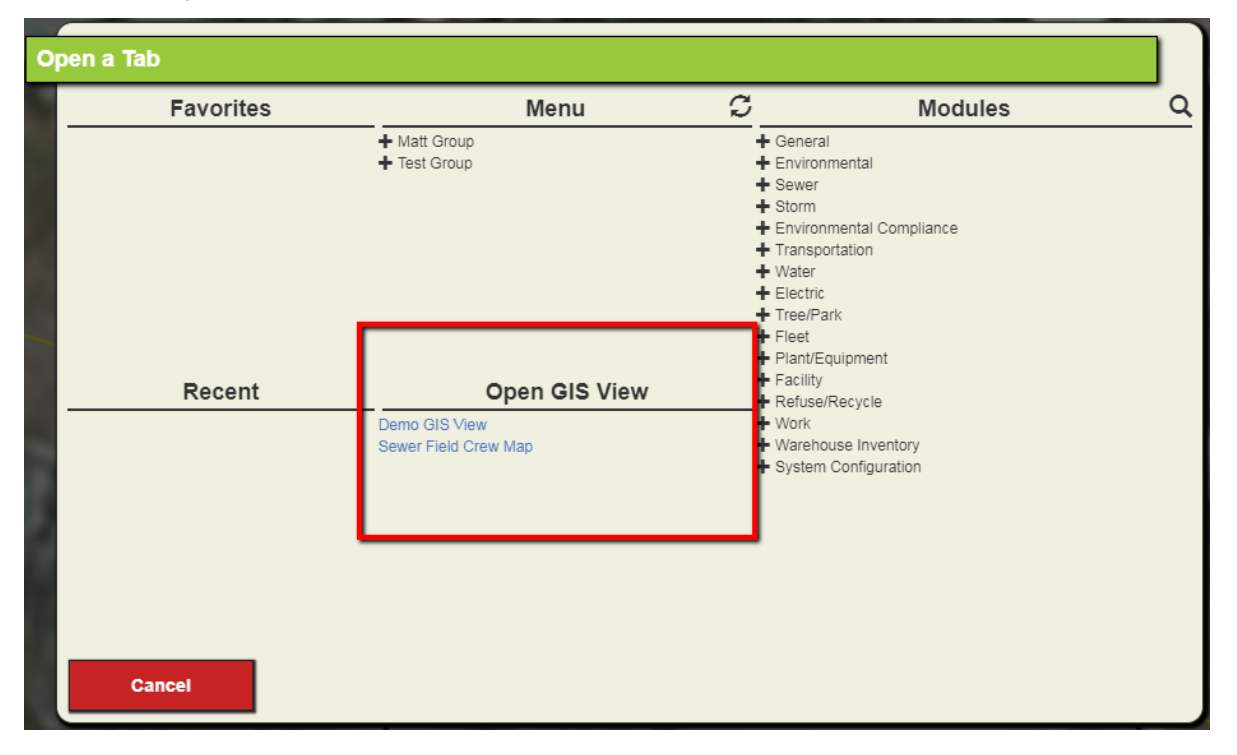

If the System Setting for "Allow access to all GIS Views to All Users" is TRUE, then all GIS Views you create will automatically show up in this list for all users. This is the default setting.

| GIS Web 🔻                                                                                                    |                                                 |
|----------------------------------------------------------------------------------------------------|-------------------------------------------------|
| Setting Description                                                                                                    | Setting Value                                   |
| Allow access to all GIS Views to All Users                                                                                                    | TRUE                                            |
| Automatically save redlining edits                                                                                                    | FALSE                                           |
| Comma separated criteria to use for a where clause if parcel layer is to be queried. Keywords are {BUILDING},(STREETNAME}, {STREETNAME2,{ZIP} | ADG_ADR_BDG={BUILDING},ADDRESS='%{STREETNAME}%' |
| Field name for Single Line Input Address Search                                                                                               | SingleLine                                      |
| Force the GIS Web Map to always open to the default extent                                                                                    | TRUE                                            |
| Operational Data Spatial Reference WKID                                                                                                    | 3419                                            |
| Org Id for ArcGIS for Portal (optional)                                                                                                    |                                                 |
| Preload GIS caches to speed initial map load                                                                                                  | TRUE                                            |
| Separator to use for Geocoding Intersections                                                                                                  | 1                                               |
| Street Address Geocoding Field                                                                                                    | Address                                         |
| Tag search string for Basemaps on Portal for ArcGIS or ArcGIS Online                                                                          |                                                 |
| Tag search string for Portal for ArcGIS or ArcGIS Online                                                                                      |                                                 |

If this is false, only users who have been assigned the GIS View will see it in the menu. To assign a user a GIS View, you will assign their default rules group to the view.

Open the GIS View in design mode and select Assign Groups

| Design Mode      |  |  |  |  |
|------------------|--|--|--|--|
| Edit Properties  |  |  |  |  |
| Assign Groups    |  |  |  |  |
| Default Settings |  |  |  |  |
| Save             |  |  |  |  |
| Exit             |  |  |  |  |

Groups can be assigned to more than one GIS View because this dialog only controls what GIS Views show up in the list of available GIS Views in the menu.

| As   | ssign Groups to GIS Views                                                                                                    |        |                      |  |  |  |  |  |  |  |
|------|----------------------------------------------------------------------------------------------------|--------|----------------------|--|--|--|--|--|--|--|
|      | The setting for allow access to all GIS Views is on in System Settings. It is not necessary for you to use this dialog to assign groups to GIS Views, all users will see all GIS views. |        |                      |  |  |  |  |  |  |  |
|      | Available Groups                                                                                                    |        | Assigned Groups      |  |  |  |  |  |  |  |
| 3    | search                                                                                                    |        | Administrator Remove |  |  |  |  |  |  |  |
| 103  | Advanced SQL                                                                                                    | Assign |                      |  |  |  |  |  |  |  |
| 4    | Deny App Admin                                                                                                    | Assign |                      |  |  |  |  |  |  |  |
| せ    | Deny IT Admin                                                                                                    | Assign |                      |  |  |  |  |  |  |  |
|      | Deny Security Admin                                                                                                    | Assign |                      |  |  |  |  |  |  |  |
| 1    | General User                                                                                                    | Assign |                      |  |  |  |  |  |  |  |
| 1    | GIS Administrator                                                                                                    | Assign |                      |  |  |  |  |  |  |  |
| ~    | GIS User                                                                                                    | Assign |                      |  |  |  |  |  |  |  |
| 2    | Kevin Limited Permission                                                                                                    | Assign |                      |  |  |  |  |  |  |  |
| 2 mg | Lucity App Admin                                                                                                    | Assign |                      |  |  |  |  |  |  |  |
| /    | Matt Derry Permissions                                                                                                    | Assign |                      |  |  |  |  |  |  |  |
| AVWY | Matt Test Group                                                                                                    | A      |                      |  |  |  |  |  |  |  |
| No.  | Close                                                                                                    |        |                      |  |  |  |  |  |  |  |

Changes in this dialog are immediately saved.

### Configuring Default GIS View Settings

To configure what GIS Views are opened by default for a user, open the GIS View in design mode and select "Default Settings".

| C | Configure Default GIS Views                                                                                                    |                                       |  |  |  |  |  |  |
|---|----------------------------------------------------------------------------------------------------|---------------------------------------|--|--|--|--|--|--|
|   | These settings control which GIS view is opened from Show in Map or the GIS button in the widget bar. The system will first use default rules group GIS view assignments to find a GIS View to open. It will fall back to the system default GIS view. If no system default GIS view is assigned, it will grab any GIS view. |                                       |  |  |  |  |  |  |
|   | No GIS View has been assigned as system default yet.                                                                                                    | Make This GIS View The Global Default |  |  |  |  |  |  |
| 1 | Available Groups                                                                                                    | Groups Using This Map As Default      |  |  |  |  |  |  |
|   | search                                                                                                    |                                       |  |  |  |  |  |  |
|   | Administrator Assign                                                                                                    |                                       |  |  |  |  |  |  |
| _ | RESTAPIGroup Assign                                                                                                    |                                       |  |  |  |  |  |  |
| ľ |                                                                                                    |                                       |  |  |  |  |  |  |
| ť |                                                                                                    |                                       |  |  |  |  |  |  |
| à |                                                                                                    |                                       |  |  |  |  |  |  |
|   |                                                                                                    |                                       |  |  |  |  |  |  |
|   |                                                                                                    |                                       |  |  |  |  |  |  |
|   | Close                                                                                                    |                                       |  |  |  |  |  |  |

This dialog will tell you what view is currently the default system wide GIS View and will allow you to set the current GIS View to be this default.

No GIS View has been assigned as system default yet.

Make This GIS View The Global Default

After clicking "Make this GIS View the Global Default" the display will change as follows:

| С | Configure Default GIS Views                                                                                                    |  |  |  |  |  |
|---|----------------------------------------------------------------------------------------------------|--|--|--|--|--|
|   | These settings control which GIS view is opened from Show in Map or the GIS button in the widget bar. The system will first use default rules group GIS view assignments to find a GIS View to open. It will fall back to the system default GIS view. If no system default GIS view is assigned, it will grab any GIS view. |  |  |  |  |  |
| 1 | This GIS View is the system default GIS View.                                                                                                    |  |  |  |  |  |

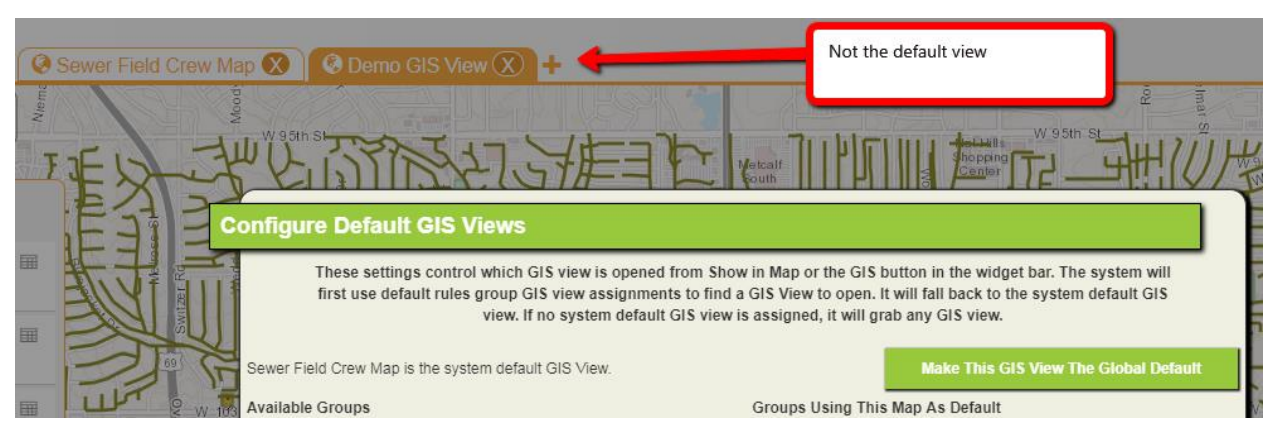

And if viewing this dialog from a GIS View that is not the default:

Within this dialog, you can assign a different GIS View for different users using their Default Rules Group.

For example, this Demo GIS View is not the global default map but I can make it the default map for users in the Administrator default rules group by clicking "Assign".

|       | Sewer Field Crew Map 🔇 | 🖉 Demo GIS View 🛞 🕂                                                                                             |                                                            |                                                                                     |
|-------|------------------------|----------------------------------------------------------------------------------------------------|------------------------------------------------------------|-------------------------------------------------------------------------------------|
| Niema | Mood                   |                                                                                                    |                                                            | imar 2                                                                              |
| 3     | FIL THU                | TTANKI TEAN                                                                                                    |                                                            | Shopping                                                                            |
|       | FULL                   |                                                                                                    | Sector Plan                                                |                                                                                     |
|       |                        | ure Default GIS Views                                                                                           |                                                            |                                                                                     |
| 1     |                        | These settings control which GIS view is opened from<br>first use default rules group GIS view assignments to f | Show in Map or the GIS bu<br>find a GIS View to open. It v | tton in the widget bar. The system will<br>vill fall back to the system default GIS |
| ) ==  |                        | view. If no system default GIS v                                                                                | riew is assigned, it will grat                             | any GIS view.                                                                       |
|       | 69 G Sewe              | Field Crew Map is the system default GIS View.                                                                  |                                                            | Make This GIS View The Global Default                                               |
| ) 🏛   | Availa                 | ble Groups                                                                                                    | Groups Using This M                                        | lap As Default                                                                      |
|       | STA L searc            | n                                                                                                    | Administrator                                              | Remove                                                                              |
| r 🎟   | RES                    | TAPIGroup Assign                                                                                                |                                                            |                                                                                     |

This dialog will also display the existing GIS View that a default rules group is assigned to:

| Configure Default GIS Views These settings control which GIS view is opened from Show in Map or the GIS button in the widget bar. The system will first use default rules group GIS view assignments to find a GIS View to open. It will fall back to the system default GIS view. If no system default GIS view is assigned, it will grab any GIS view. |                                  |  |  |  |  |  |  |
|----------------------------------------------------------------------------------------------------|----------------------------------|--|--|--|--|--|--|
| This GIS View is the system default GIS View.                                                                                                    |                                  |  |  |  |  |  |  |
| Available Groups                                                                                                    | Groups Using This Map As Default |  |  |  |  |  |  |
| search                                                                                                    |                                  |  |  |  |  |  |  |
| Administrator<br>Assigned To:Demo GIS View                                                                                                    | Assign                           |  |  |  |  |  |  |
| RESTAPIGroup                                                                                                    | Assign                           |  |  |  |  |  |  |
|                                                                                                    |                                  |  |  |  |  |  |  |

These changes are automatically saved.

## Utility services in Lucity Admin

There are still several services which must be configured in the Lucity Admin program in Lucity 2017r2 even if you are using the Portal Integration.

| GIS Services                                                                                      |                    |            |            |                |                  |                  |                  |
|---------------------------------------------------------------------------------------------------|--------------------|------------|------------|----------------|------------------|------------------|------------------|
| p Services Utility Services Work Zone Services                                                    |                    |            |            |                |                  |                  |                  |
| Geocoding Services                                                                                |                    | Service is | Prosv Lirl |                | LastModifiedBv   | LastModifiedDate | LastModifiedTime |
| EstWorldLocator https://geocode.arcgis.com/arcgis/test/services/World/GeocodeServices/            | er                 | secure?    |            |                | EricD            | 7/25/2017        | 11:08 AM         |
|                                                                                                   |                    |            |            |                |                  |                  |                  |
| Add Geocoding Service Defeut Geocoding Service:                                                   | -                  |            |            |                |                  | S                | ave Cance        |
| Geometry Service                                                                                  |                    |            |            |                |                  |                  |                  |
| Ui                                                                                                | Service is secure? | Proxy Url  |            | LastModifiedBy | LastModifiedDate | LastModifiedTime | Save             |
| https://tasks.arcgisonline.com/ArcGIS/rest/services/Geometry/Geometry/Server                      |                    |            |            | CONVERSION     | 7/25/2017        | 11:08 AM         | Cancel           |
| Bouting Service                                                                                   |                    |            |            |                |                  |                  |                  |
|                                                                                                   | Service is secure? | Proxy Url  |            | LastModifiedBy | LastModifiedDate | LastModifiedTime | Save             |
|                                                                                                   |                    |            |            | CONVERSION     | 7/25/2017        | 11:08 AM         | Cancel           |
| Default Vehicle Start Address for Work Bouting                                                    |                    |            |            |                |                  |                  |                  |
| Printing Service                                                                                  |                    |            |            |                |                  |                  |                  |
|                                                                                                   | Service is secure? | Proxy Url  |            | LastModifiedBy | LastModifiedDate | LastModifiedTime | Save             |
| https://arcgis.mylucity.net/server/rest/services/Utilities/PrintingTools/GPServer/Export%20Web%20 |                    |            |            | EricD          | 7/27/2017        | 4:27 PM          | Canaal           |
|                                                                                                   |                    |            |            |                |                  |                  | Carica           |

#### **Geocoding Service**

The geocoding service is required for searching for an address or for reverse geocoding address points from the web map.

Also relevant for geocoding is the Single Line Input field, which is used by the geocoding service. In Lucity 2017r2, this is in the System settings, it will be moved to the same location as the geocoding service configuration for Lucity 2018.

| 3IS Web v                                                                                                    |                                                 |                  |  |  |  |
|----------------------------------------------------------------------------------------------------|-------------------------------------------------|------------------|--|--|--|
| Setting Description                                                                                                    | Setting Value                                   | Setting Category |  |  |  |
| Allow access to all GIS Views to All Users                                                                                                    | TRUE                                            | GIS Web          |  |  |  |
| Automatically save redlining edits                                                                                                    | FALSE                                           | GIS Web          |  |  |  |
| Comma separated criteria to use for a where clause if parcel layer is to<br>be queried. Keywords are (BUILDING),{STREETNAME},<br>{STREETNAME2},{ZIP} | ADG_ADR_BDG={BUILDING},ADDRESS='%{STREETNAME}%' | GI\$ Web         |  |  |  |
| Field name for Single Line Input Address Search                                                                                                    | SingleLine                                      | 5IS Web          |  |  |  |
| Force the GIS web map to always open to the default extent                                                                                           | TRUE                                            | GIS Web          |  |  |  |
| Operational Data Spatial Reference WKID                                                                                                    | 3419                                            | GIS Web          |  |  |  |
| Org Id for ArcGIS for Portal (optional)                                                                                                    |                                                 | GIS Web          |  |  |  |
| Preload GIS caches to speed initial map load                                                                                                    | TRUE                                            | GIS Web          |  |  |  |
| Separator to use for Geocoding Intersections                                                                                                    | I                                               | GIS Web          |  |  |  |
| Street Address Geocoding Field                                                                                                    | Address                                         | GIS Web          |  |  |  |
| Tag search string for Basemaps on Portal for ArcGIS or ArcGIS Online                                                                                 |                                                 | GIS Web          |  |  |  |
| Tag search string for Portal for ArcGIS or ArcGIS Online                                                                                             |                                                 | GIS Web          |  |  |  |

#### **Geometry Service**

The geometry service is required. It is used to convert between coordinate systems to properly render data in the GIS Map.

#### **Routing Service**

Not used

#### **Printing Service**

This is required if you want your users to be able to generate PDF exports of the GIS Map for printing.

# Printing Service

The printing service deserves some special attention. The Printing service operates in coordination with your other GIS Services. This means that the printing service must be able to access the services that you want to print. If you have your services on a local intranet server, you cannot use the Printing service provided in ArcGIS Online.

This may mean you choose to use ArcGIS Online for your portal (and possibly some of your other utilities services) but you may need to use the Printing Service on your own 10.4+ ArcGIS Server. If you are not on ArcGIS 10.4 or higher and are using a local private GIS server inaccessible to ArcGIS Online hosting servers, you will be unable to print maps.

# Deprecated System Settings

There are many system settings in Lucity 2017r2 that were not removed or hidden but should have been. These system settings have no impact on the GIS Web Map. The following system settings are not used:

| GIS Web T                                                                                                    |                                                 | Search:          |
|----------------------------------------------------------------------------------------------------|-------------------------------------------------|------------------|
| Setting Description                                                                                                    | Setting Value                                   | Setting Category |
| Allow access to all GIS Views to All Users                                                                                                    | TRUE                                            | GIS Web          |
| Automatically save redlining edits                                                                                                    | FALSE                                           | G S Web          |
| Comma separated criteria to use for a where clause if parcel layer is to<br>be queried. Keywords are (BUILDING},(STREETNAME),<br>(STREETNAME2),(ZIP) | ADG_ADR_BDG={BUILDING},ADDRESS='%{STREETNAME}%' | G S Web          |
| Field name for Single Line Input Address Search                                                                                                    | SingleLine                                      | GIS Web          |
| Force the GIS Web Map to always open to the default extent                                                                                           | TRUE                                            | G S Web          |
| Operational Data Spatial Reference WKID                                                                                                    | 3419                                            | GIS Web          |
| Org Id for ArcGIS for Portal (optional)                                                                                                    |                                                 | GIS Web          |
| Preload GIS caches to speed initial map load                                                                                                    | TRUE                                            | GIS Web          |
| Separator to use for Geocoding Intersections                                                                                                    | I                                               | GIS Web          |
| Street Address Geocoding Field                                                                                                    | Address                                         | GIS Web          |
| Tag search string for Basemaps on Portal for ArcGIS or ArcGIS Online                                                                                 |                                                 | GIS Web          |
| Tag search string for Portal for ArcGIS or ArcGIS Online                                                                                             |                                                 | GIS Web          |
| URL to address layer in map service                                                                                                    |                                                 | GIS Web          |
| Use an address layer for address queries instead of a geocoding service                                                                              | FALSE                                           | GIS Web          |
| Use GIS Viewer instead of GIS Web for Show in Map                                                                                                    | FALSE                                           | GIS Web          |

## Lucity Spatial

Lucity spatial has been present for a long time, but not all clients may have had it configured. It indexes features in the Lucity database so that we can rapidly render them on the map. The Lucity spatial service is the reason that we can render work order locations much more rapidly in the GIS Map. These modules benefit from the Lucity spatial indexing and allow data to be loaded into the GIS Web Map:

- Work Orders
- Requests
- PMs
- Sanitary and Storm TV and Assessment Inspection observations
- Street Routes
- Water Flushing
- Projects

There is a session dedicated to Lucity Spatial.

# Limitations of Lucity Web GIS in $17\mathrm{r}2$

There are important limitations in Lucity 2017r2 for the GIS Web map. These are in the release notes and will be discussed in the session.

| Notes: | <br> | <br> | <br>                                      |
|--------|------|------|-------------------------------------------|
|        |      |      |                                           |
|        | <br> | <br> | <br>· · · · · · · · · · · · · · · · · · · |
|        | <br> | <br> | <br>                                      |
|        |      |      |                                           |
|        |      |      |                                           |
|        | <br> | <br> | <br>                                      |
|        | <br> | <br> | <br>                                      |
|        |      |      |                                           |
|        | <br> | <br> | <br>                                      |
|        | <br> | <br> | <br>                                      |
|        |      |      | <br>                                      |
|        |      |      |                                           |
|        | <br> | <br> | <br>                                      |
|        | <br> | <br> | <br>                                      |
|        |      |      |                                           |
|        | <br> |      |                                           |
|        | <br> | <br> | <br>                                      |
|        | <br> |      | <br>                                      |
|        |      |      |                                           |
|        | <br> | <br> | <br>                                      |
|        | <br> | <br> | <br>                                      |
|        |      |      |                                           |